## ハードプロテクタのソフトウエアの動作エラーについて

「ハードプロテクタをUSBポートに差しても、ランプが点かない」、

または、「ガリレオのヘルプメニューの中の「バージョン情報」画面を表示すると、エラー表示 が出るとき」の対処方法について説明します。

※これは、Windows-XP(SP2)または、Windows-Vistaで発生したときの対処方法です。

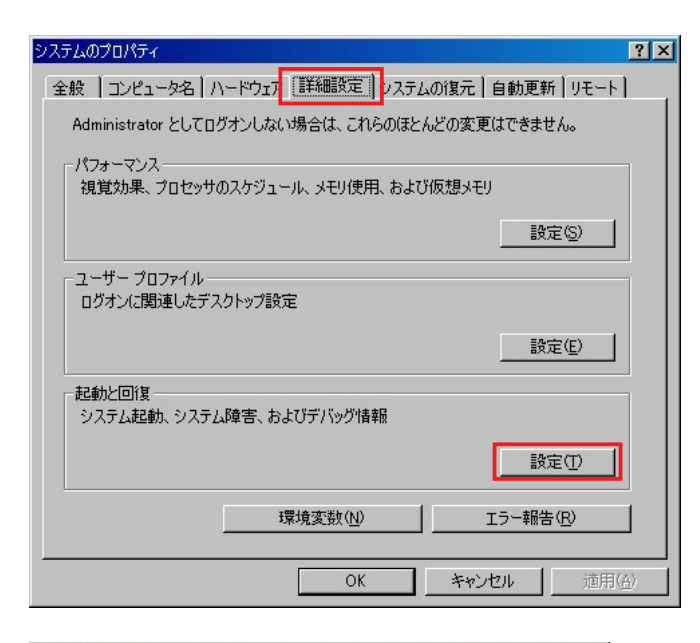

- 画面上のマイコンピュータのアイコンを 右クリックして、
- メニューの中の「プロパティ」を選択します。
  左の画面が表示されたら、
- ③ 画面上の「詳細設定」タグをクリックして
- ④ 起動と回復の「設定」ボタンをクリック します。

「起動と回復」画面が表示されたら

⑤「起動システム」の「編集」ボタンをクリックし、 boot.ini ファイルのエディタを表示します。

エディタ画面が表示されたら、

- (NoExecute=<u>OptIn</u>に設定されている場合は、 /NoExecute=<u>AlwaysOff</u>に値を変更し、 ファイルを保存してください。
- ⑦ コンピュータを「再起動」して完了です。

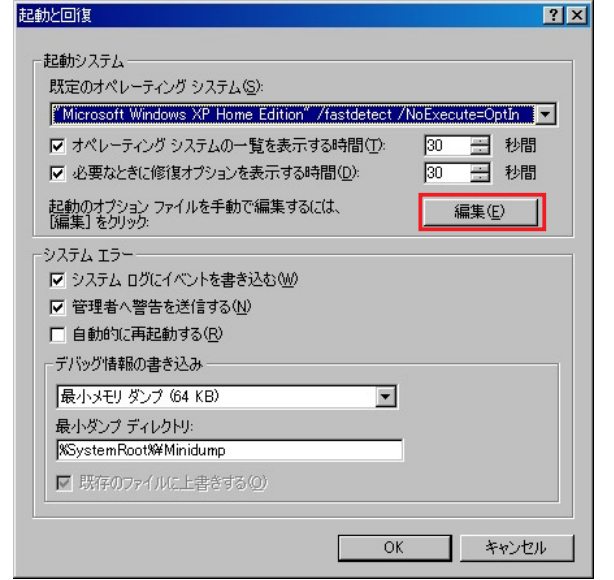

| 🐻 BOOT.INI - 火モ帳                                                                                                    | _ 🗆 × |
|----------------------------------------------------------------------------------------------------|-------|
| ファイル(E) 編集(E) 書式(Q) 表示(V) ヘルブ(H)                                                                                                    |       |
| [boot loader]<br>timeout=30<br>default=multi(0)disk(0)rdisk(0)partition(2)¥WINDOWS<br>[coperating systems]<br>multi(0)disk(0)rdisk(0)partition(2)¥WINDOWS= <sup>~</sup> Microsoft Windows XP Home Edition <sup>~</sup> /fastdetect / <mark>NoExecute=Optin<br/>/NoExecute=AlwaysOf</mark><br>に変更します |       |
| 1 1行.1列                                                                                                    |       |